## ACCESS WebVPN GlobalProtect Client Installation for Windows Computers

1. Open a web browser and go to <a href="https://webvpn.access-k12.org">https://webvpn.access-k12.org</a>

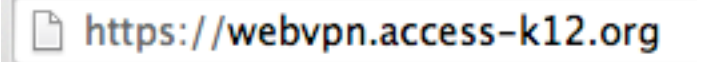

2. Enter your username and password, as follows:

| Palo Alto N | etworks - GlobalProtect Portal |
|-------------|--------------------------------|
| Name        | laplante                       |
| Password    |                                |
|             | Login                          |

3. There are two versions of GlobalProtect VPN for Windows, 32 bit and 64 bit. To determine which version of Windows your computer is running, right click My Computer and select Properties. On this dialog box, the System Type describes what version of Windows that is installed on your computer.

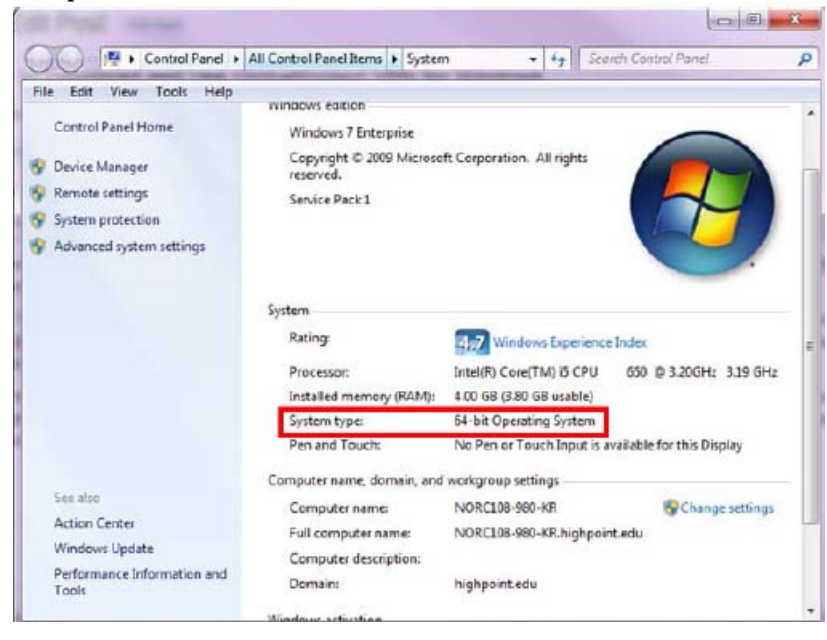

4. Click the "Download Windows XX bit GlobalProtect agent" ACCESS GP WebVPN Instructions – Windows Select what is appropriate for your computer.

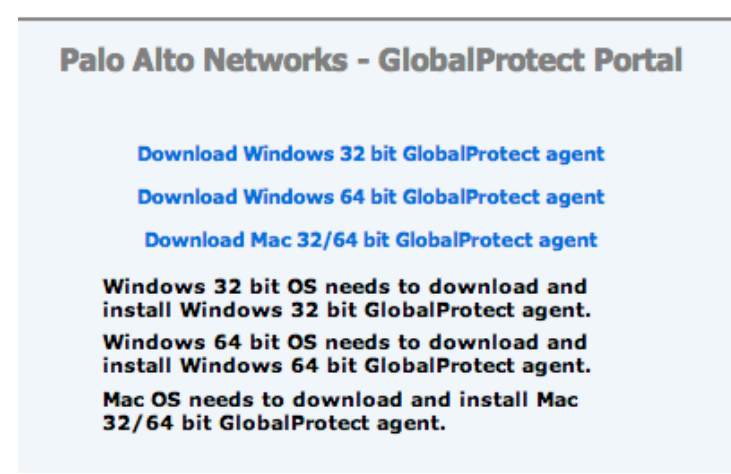

- 5. Install the client using all defaults.
- 6. When presented with the configuration screen, enter your username, password, and "webvpn.access-k12.org" in the Portal: box.

| ClobalProtect                                      |  |
|----------------------------------------------------|--|
| File View Edit Help                                |  |
| Status Details Settings Host State TroubleShooting |  |
| Settings                                           |  |
| Username: mhull                                    |  |
| Password:                                          |  |
| Remember Me                                        |  |
| Portal: Webvpn.access-k12.org                      |  |
| Apply Clear                                        |  |
| Login Messages                                     |  |
|                                                    |  |
|                                                    |  |
|                                                    |  |
|                                                    |  |
|                                                    |  |
|                                                    |  |

- 7. Click "Apply". You will be connected to the ACCESS Network.
- 8. You will see an icon in the bar at the bottom right of your task bar:

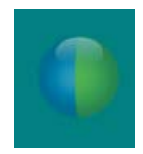

9. To connect and disconnect, simply click on the icon and choose an option

|                              |                       |             | Open                  |    |  |
|------------------------------|-----------------------|-------------|-----------------------|----|--|
|                              |                       |             | Disconnect            |    |  |
|                              |                       |             | Disable               |    |  |
|                              |                       |             | Rediscover Network    |    |  |
|                              |                       |             | Resubmit Host Profile |    |  |
|                              |                       |             | Check Version         |    |  |
|                              |                       |             | About                 |    |  |
|                              | <b>1</b>              | K           | Welcome Page          |    |  |
|                              |                       |             | Help                  |    |  |
|                              | 0                     | 6           | U                     |    |  |
| 1                            | യം                    | 673         | ×6                    |    |  |
| 5                            | 2                     | <b>(些</b> ) |                       |    |  |
|                              | 5. 🙉                  | 6           |                       | •  |  |
| Display                      | 9 👳                   | 100         | DESC                  | ~  |  |
|                              |                       |             |                       |    |  |
|                              | Customize sks Languag |             |                       | je |  |
|                              |                       |             |                       |    |  |
| 🗌 🔚 🕆 🕿 客 😭 👘 🕦 🕦 10:02 AM 📃 |                       |             |                       |    |  |

Or click on the icon and do a File and Disconnect.

| U GlobalProtect                   |                 |  |
|-----------------------------------|-----------------|--|
| File View Edit Help<br>Disconnect | TroubleShooting |  |
| Disa le<br>Rediscover Network     |                 |  |
| Resubmit Host Profil              | 2               |  |
| Check Version                     |                 |  |
| Collect Logs<br>Close             |                 |  |
|                                   |                 |  |
|                                   |                 |  |
|                                   |                 |  |
|                                   |                 |  |
|                                   |                 |  |
|                                   |                 |  |
|                                   |                 |  |
|                                   |                 |  |
|                                   |                 |  |
|                                   |                 |  |
|                                   |                 |  |
|                                   |                 |  |
|                                   |                 |  |
|                                   |                 |  |
|                                   |                 |  |
|                                   |                 |  |
|                                   |                 |  |

To reconnect, click on the icon

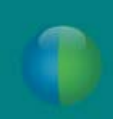

in your task bar.